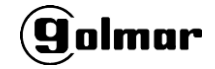

Su grabador permite hacer una copia de seguridad de sus eventos en servicios Cloud, tales como Dropbox o Google Drive.

Asegúrese de tener las credenciales de su cuenta Google Drive antes de comenzar el procedimiento.

## Conexión con Google Drive.

1. Conéctese a la dirección IP de su grabador mediante un navegador web(\*).

El nombre de usuario y contraseña por defecto es admin / 0000000

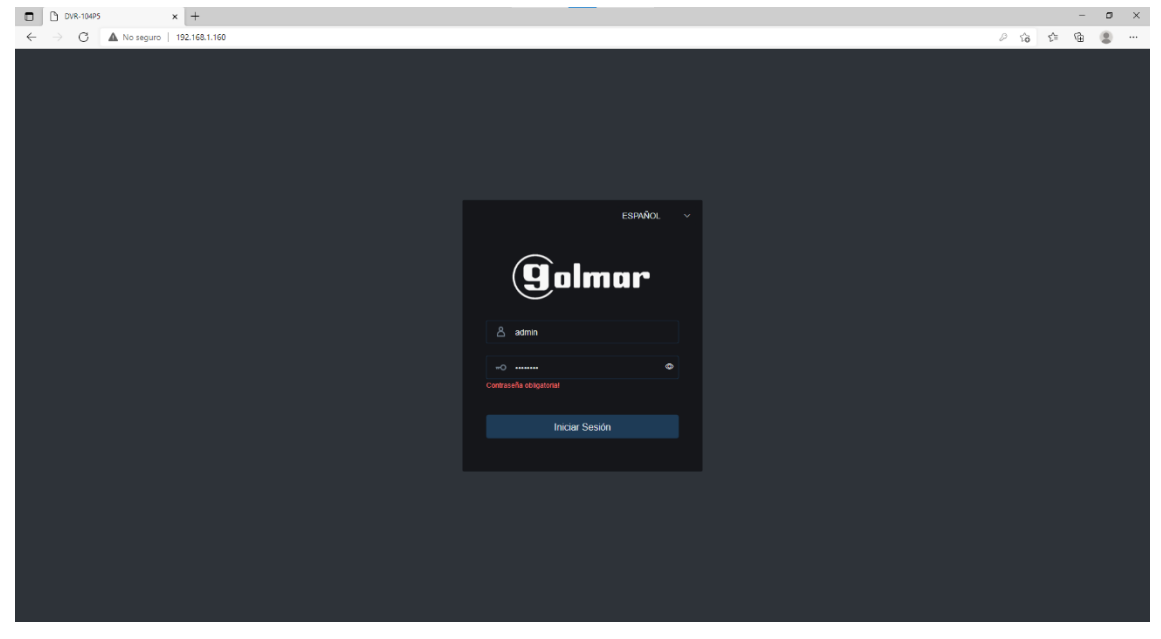

(\*)Si no conoce la dirección IP local de su grabador, puede utilizar el software Device Config Tool.

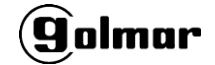

2. Pulse en "Ajustes remotos"

|                          | R-104P5 × -           | +                  |                  |  |         |            |                 |                 | - ø ×   |
|--------------------------|-----------------------|--------------------|------------------|--|---------|------------|-----------------|-----------------|---------|
| $\leftarrow \rightarrow$ | C 🔺 No seguro   192.1 | 68.1.160           |                  |  |         |            | $\frown$        | 2 G 🖆           | @ 😩 ··· |
| <u> </u>                 |                       |                    |                  |  |         |            |                 |                 |         |
| am                       | mur                   |                    |                  |  | En vivo | Reproducir | Ajustes Remotos | Ajustes Locales | ! U     |
| Lista de O               | Canal                 | 💷 MainStream SubSt | sam MobileStream |  |         |            |                 |                 | Ś       |
| CH1                      |                       |                    |                  |  |         |            |                 |                 |         |
| CH2                      |                       |                    |                  |  |         |            |                 |                 |         |
| СНЗ                      |                       |                    |                  |  |         |            |                 |                 |         |
| CH4                      |                       |                    |                  |  |         |            |                 |                 |         |
| IP CH1                   |                       |                    |                  |  |         |            |                 |                 |         |
| IP CH2                   |                       |                    |                  |  |         |            |                 |                 |         |
| IP CH3                   |                       |                    |                  |  |         |            |                 |                 |         |
| IP CH4                   |                       |                    |                  |  |         |            |                 |                 |         |
| IP CH5                   |                       |                    |                  |  |         |            |                 |                 |         |
| IP CH6                   |                       |                    |                  |  |         |            |                 |                 |         |

3. En el menú de la izquierda, selecione Dispositivo -Nube

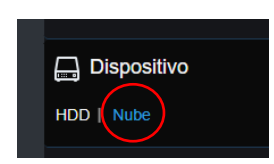

- 4. Seleccione las siguientes opciones:
  - a. Tipo Nube: Google Drive
  - b. Cloud Overwrite: Tiempo de almacenamiento en su servicio cloud. Se recomienda seleccionar de 3 a 7 días.
  - c. Video Type: RF (Archino nativo. Se necesitará player para reproducir. No permite Playback Online), AVI, MP4. Se recomienda utilizar MP4.

| Golmar                                                              |                 |                |
|---------------------------------------------------------------------|-----------------|----------------|
| Zona Privada   Movimiento   🧄                                       | Nube            |                |
| PIR   Deterrence  <br>Inteligente                                   | Cloud Storage   |                |
| සු Grabación                                                        | Canal           | CH1 Y          |
| Codificar   Grabación  <br>Captura                                  | Tipo Nube       | Google Drive V |
| ฏ Alarma                                                            | Cloud Status    | Unactivated    |
| Movimiento   Alarma   PIR  <br>Inteligente   Enlace PTZ             | Cloud Overwrite | Automatic mode |
| Excepción.  <br>Alarm Schedule                                      | Video Type      | MP4 Y          |
| فَ) Red                                                             | Driver Name     | CH1            |
| General   DDNS  <br>Correo electrónico   FTP  <br>HTTPS   IP Filter | Guardar Active  | Refrescar      |
| Dispositivo                                                         |                 |                |

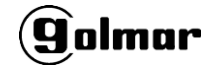

5. Pulse en "Activar Nube" en el menú anterior para empezar la vinculación con su cuenta. Copie el cógigo de activación y haga click en el enlace que se muestra en la ventana emergente.

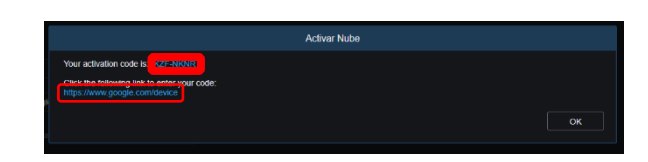

6. Al abrir el enlace se le pedirá el código de activación. Péguelo aquí mismo y pulse en siguiente.

| Go                           | ogle                            |
|------------------------------|---------------------------------|
| Conectar u                   | n dispositivo                   |
| Introduce el código<br>dispo | que se muestre en tu<br>ositivo |
| Escribe el código            |                                 |
|                              | Siguiente                       |

- 7. A continuación, les serán requeridas sus credenciales de Google Drive (email y contraseña). Introdúzcalas y pulse siguiente.
- 8. Autorice a Google Drive la conexión con su grabador pulsando en "Permitir"

| CloudStorage qu                                                                             | uiere acceder a t<br>le Google                                                      |
|---------------------------------------------------------------------------------------------|-------------------------------------------------------------------------------------|
| ouonita o                                                                                   | i@gmail.com                                                                         |
| Esto permitirá a CloudS                                                                     | torage hacer lo siguiente                                                           |
| Ver, editar, crear y elim<br>Google Drive que utilio                                        | ninar solo los archivos de C                                                        |
| Confirma que confías e                                                                      | n CloudStorage                                                                      |
| Puede que estés compartien<br>este sitio o esta aplicación. E<br>en cualquier momento en tu | ido información sensible con<br>Puedes ver o retirar el acceso<br>cuenta de Google. |
| Descubre cómo te ayuda Go<br>compartir datos de forma s                                     | ogle a<br>egura.                                                                    |
| Consulta la Politica de Privad<br>Servicio de CloudStorage.                                 | cidad y los Términos del                                                            |
|                                                                                             |                                                                                     |

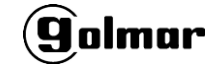

9. Pulse en "Guardar" y posteriormente en "Refrescar".

| (90lmar                                                           |                 |                                                   |  |  |  |  |  |  |
|-------------------------------------------------------------------|-----------------|---------------------------------------------------|--|--|--|--|--|--|
| Zona Privada   Movimiento   ^                                     | Nube            |                                                   |  |  |  |  |  |  |
| PIR   Deterrence  <br>Inteligente                                 | Cloud Storage   | •                                                 |  |  |  |  |  |  |
| 📇 Grabación                                                       | Canal           | CH1 V                                             |  |  |  |  |  |  |
| Codificar   Grabación  <br>Captura                                | Tipo Nube       | Google Drive V                                    |  |  |  |  |  |  |
| Alarma                                                            | Cloud Status    |                                                   |  |  |  |  |  |  |
| Movimiento   Alarma   PIR  <br>Inteligente   Enlace PTZ           | Cloud Overwrite | 3Dias V                                           |  |  |  |  |  |  |
| Excepción.  <br>Alarm Schedule                                    | Video Type      | MP4 V                                             |  |  |  |  |  |  |
| Red General   DDNS   Correo electrónico   FTP   HTTPS   IP Filter | Driver Name     | CH1<br>ar Nube Retrescard @ Retrescado con Éxitol |  |  |  |  |  |  |
| Dispositivo                                                       |                 |                                                   |  |  |  |  |  |  |
|                                                                   |                 |                                                   |  |  |  |  |  |  |

Si todo funciona, Cloud Status pasará de "Unactivated" a "Activated".

Ahora mismo su grabador ya está correctamente vinculado con su cuenta Google Drive. Simplemente falta definir qué eventos desea guardar en la nube, para ello debe configurarlo en el aparatado de "Alarmas" y seleccionar las acciones que desee:

Cloud Picture: Guarda una imagen en caso de evento Cloud Video: Guarda el vídeo del evento

| DVR-104PS                                               | × +                 |                            |         |            |                 | -               | ٥ | ×        |
|---------------------------------------------------------|---------------------|----------------------------|---------|------------|-----------------|-----------------|---|----------|
| $\leftarrow \rightarrow$ C $\blacktriangle$ No segu     | ro   192.168.1.160  |                            |         |            |                 | 0 to to to      | ۲ |          |
| Golmar                                                  |                     |                            | En vivo | Reproducir | Ajustes Remotos | Ajustes Locales |   | <u>ڻ</u> |
| ₽ Pantalla                                              | Movimiento          |                            |         |            |                 |                 |   |          |
| Pantalla   En vivo  <br>Control Imagen   PTZ            | Canal               | Сн1 ~                      |         |            |                 |                 |   | ^        |
| Zona Privada   Movimiento  <br>PIR   Deterrence         | Timbre              |                            |         |            |                 |                 |   |          |
| Inteligente                                             | Tiempo Cierre       | 10 8 v                     |         |            |                 |                 |   |          |
| 🛱 Grabación                                             | Post Grabación      | 30 S ~                     |         |            |                 |                 |   |          |
| Codificar   Grabación  <br>Caplura                      | Enviar Email        | •                          |         |            |                 |                 |   |          |
| 🕂 Alarma                                                | Mostrar Mensaje     |                            |         |            |                 |                 |   |          |
| Movimiento   Alarma   PIR  <br>Inteligente   Enlace PTZ | Pantalla Completa   | •                          |         |            |                 |                 |   |          |
| Excepción.  <br>Alarm Schedule                          | FTP Picture Upload  | •                          |         |            |                 |                 |   |          |
| (@) Red                                                 | Carga de video FTP  |                            |         |            |                 |                 |   |          |
| General   DDNS  <br>Correo electrónico   FTP            | Cloud Picture       |                            |         |            |                 |                 |   |          |
| HTTPS   IP Filter                                       | Cloud Video         |                            |         |            |                 |                 |   |          |
| Dispositivo                                             | Habilitar Grabación |                            |         |            |                 |                 |   |          |
| HDD   Nube                                              | Canal Grabación     | Canales analógicos 1 2 3 4 |         |            |                 |                 |   |          |
| Sistema                                                 |                     | Cámara IP 1 2 3 4 5 6      |         |            |                 |                 |   |          |
| General   Usuarios                                      |                     |                            |         |            |                 |                 |   |          |
|                                                         |                     |                            |         |            |                 |                 |   |          |

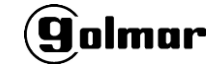

Para comprobar que funciona, diríjase a su Google Drive. Debería encontrar una carpeta con el nombre de su dispositivo y las subcarpetas con todas las grabaciones ordenadas por fecha y canal.

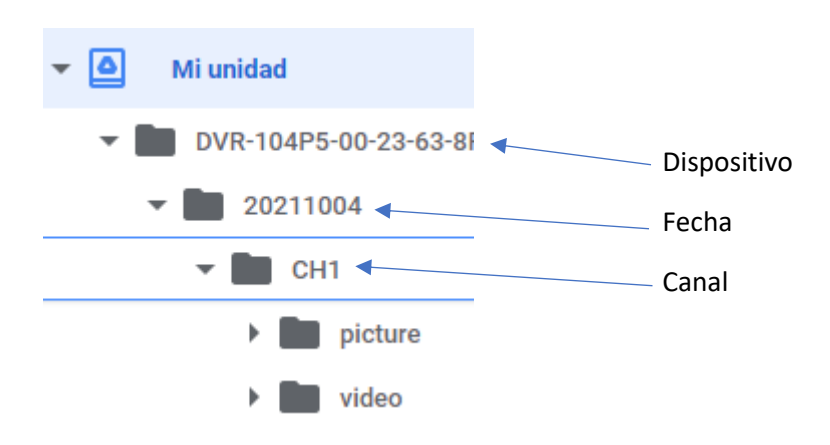